Remote desktop connection with windows machines (one example)

### -reference:

http://gwwiki.icrr.u-tokyo.ac.jp/JGWwiki/KAGRA/RemoteDesktop

-Prepare:

- 1. Cisco AnyConnect Secure Mobility Client
- → Visit <u>http://gwwiki.icrr.u-tokyo.ac.jp/JGWwiki/KAGRA/RemoteDesktop</u>
- 2. Putty
- 3. Remote desktop application

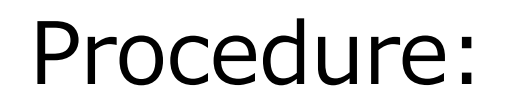

1. VPN to ICRR network via Cisco app.

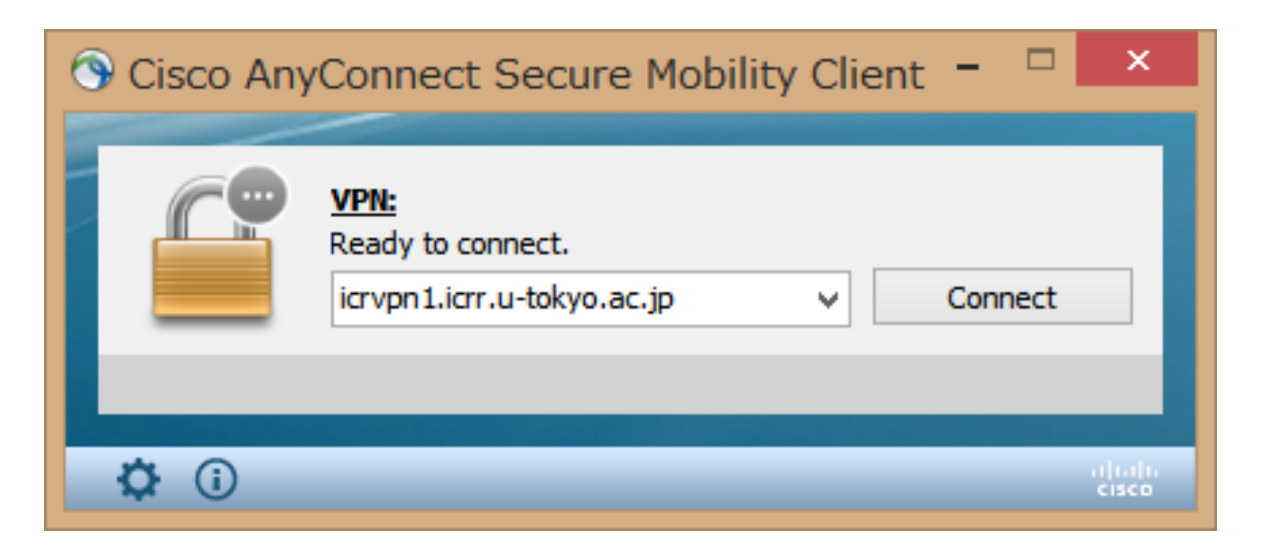

## 2. Connect to k1gate(172.16.33.11) with port forwarding with Putty

| 8                                                                                                    | PuTTY Configuration                                                                                                    | ? ×      |
|----------------------------------------------------------------------------------------------------|----------------------------------------------------------------------------------------------------|----------|
| Category:<br>Session<br>Logging<br>Terminal<br>Keyboard<br>Bell<br>Features<br>Window<br>Appearance<br>Behaviour<br>Translation<br>Selection<br>Colours<br>Colours<br>Colours<br>Selection<br>Bata<br>Proxy<br>Telnet<br>Rlogin<br>SSH<br>Serial | Basic options for your PuTTYses<br>Specify the destination you want to connect<br>Host Name (or IP address)<br>172.16.33.11<br>Connection type:<br>Raw Telnet Rlogin SSH<br>Load, save or delete a stored session<br>Saved Sessions<br>Default Settings<br>jimu<br>ki otr0<br>ki otr1<br>ki gate<br>tama<br>Close window on exit:<br>Always Never Only on old | ean exit |
| About Help                                                                                                    | Open                                                                                                    | Cancel   |

### 2-1. set "172.16.33.11"

# 2. Connect to k1gate(172.16.33.11) with port forwarding with Putty

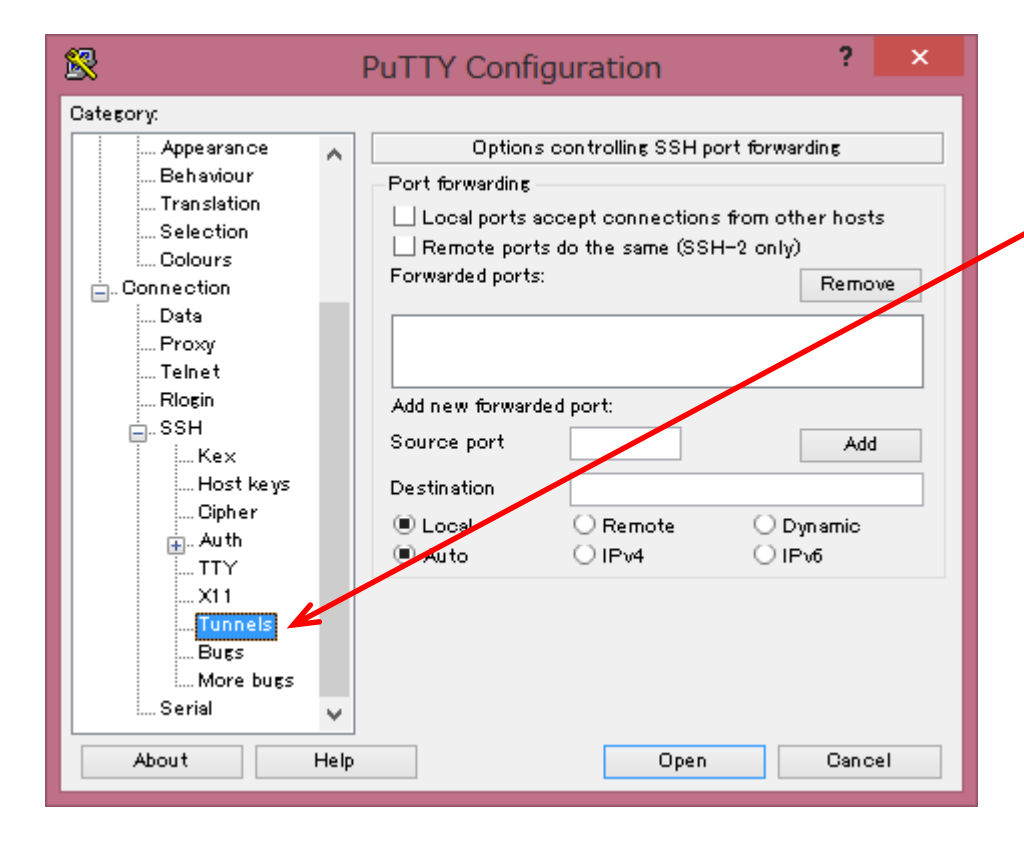

2-2. Click "Tunnel" under "SSH"

# 2. Connect to k1gate(172.16.33.11) with port forwarding with Putty

| 8                                                                                                    |                                                                                                    | PuTTY Configuration                                                   | ?                    | ×  |
|----------------------------------------------------------------------------------------------------|----------------------------------------------------------------------------------------------------|-----------------------------------------------------------------------|----------------------|----|
| Category:<br>Appearance<br>Behaviour<br>Translation<br>Selection<br>Colours<br>Connection<br>Data<br>Proxy<br>Telnet<br>Rlogin<br>SSH<br>Kex<br>Host keys<br>Cipher<br>Auth<br>TTY<br>X11<br>Tunnels<br>Bugs<br>More bugs<br>Serial | Options controlling SSH port forwarding Port forwarding Local ports accept connections from other hosts Remote ports do the same (SSH-2 only) Forwarded ports: Remove Add new forwarded port: Source port 3390 Add |                                                                       |                      |    |
|                                                                                                    | ♥                                                                                                    | <ul> <li>Local</li> <li>Remote</li> <li>Auto</li> <li>IPv4</li> </ul> | O Dyn amic<br>O IPv6 | el |

2-3. fill the information:

-source port: 3390 -Destination: k1ctrX:3389 Please select the machine which you want to connect with.

## 2. Connect to k1gate(172.16.33.11) with port forwarding with Putty

| 8                                                                                                    | PuTTY Configuration                                                                                                    | ?                                                                          | × |
|----------------------------------------------------------------------------------------------------|----------------------------------------------------------------------------------------------------|----------------------------------------------------------------------------|---|
| Category:<br>Category:<br>Performance<br>Behaviour<br>Translation<br>Selection<br>Colours<br>Connection<br>Data<br>Proxy<br>Telnet<br>Rlogin<br>SSH<br>Kex<br>Host keys<br>Cipher<br>Auth<br>TTY<br>X11<br>Tunnels<br>Bugs | Options controlling SSH port         Port forwarding         Local ports accept connections fr         Remote ports do the same (SSH-0)         Forwarded ports:         L3390       k1 ctr17:3389         Add new forwarded port:         Source port       3390         Destination       k1 ctr17:3389         Local       Remote         Auto       IPv4 | forwarding<br>om other host<br>2 only)<br>Remov<br>Add<br>Opynamic<br>IPv6 | 2 |
| About                                                                                                    | ♥<br>Help Open                                                                                                    | Cance                                                                      | 1 |

2-4. Click "Add"

2-5. Click "Open"

# 2. Connect to k1gate(172.16.33.11) with port forwarding with Putty

| £                                                    | controls@k1gate:~          | - | ×        |
|------------------------------------------------------|----------------------------|---|----------|
| login as: controls<br>controls@172.16.33.11's passwo | ord:                       |   | ^        |
| Last login: Sat Aug 18 13:54:4                       | 49 2018 from 172.16.132.82 |   |          |
| [controis@kigate ~]\$                                |                            |   |          |
|                                                      |                            |   |          |
|                                                      |                            |   |          |
|                                                      |                            |   |          |
|                                                      |                            |   |          |
|                                                      |                            |   |          |
|                                                      |                            |   |          |
|                                                      |                            |   |          |
|                                                      |                            |   |          |
|                                                      |                            |   |          |
|                                                      |                            |   |          |
|                                                      |                            |   | <b>_</b> |

### 2-6. fill Username/password

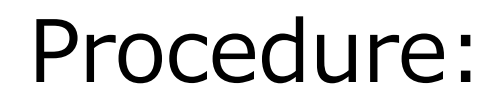

#### 3. Start Remote desktop App.

| ₩.                       | リモート デスクトップ                | プ接続   | - 🗆 🗙  |
|--------------------------|----------------------------|-------|--------|
| りモ-<br>長線                | ート デスクトップ<br>売             |       |        |
| コンピューター(C):<br>ユーザー名: 指រ | localhost:3390<br>定されていません | ~     | ]      |
| 接続時には資格情報                | 服を要求されます。                  |       |        |
| 💽 オプションの表示               | ⊼( <u>O)</u>               | 接続(N) | ∧ルプ(H) |

## 3-1. input "localhost:3390"

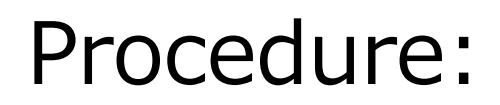

#### 3. Start Remote desktop App.

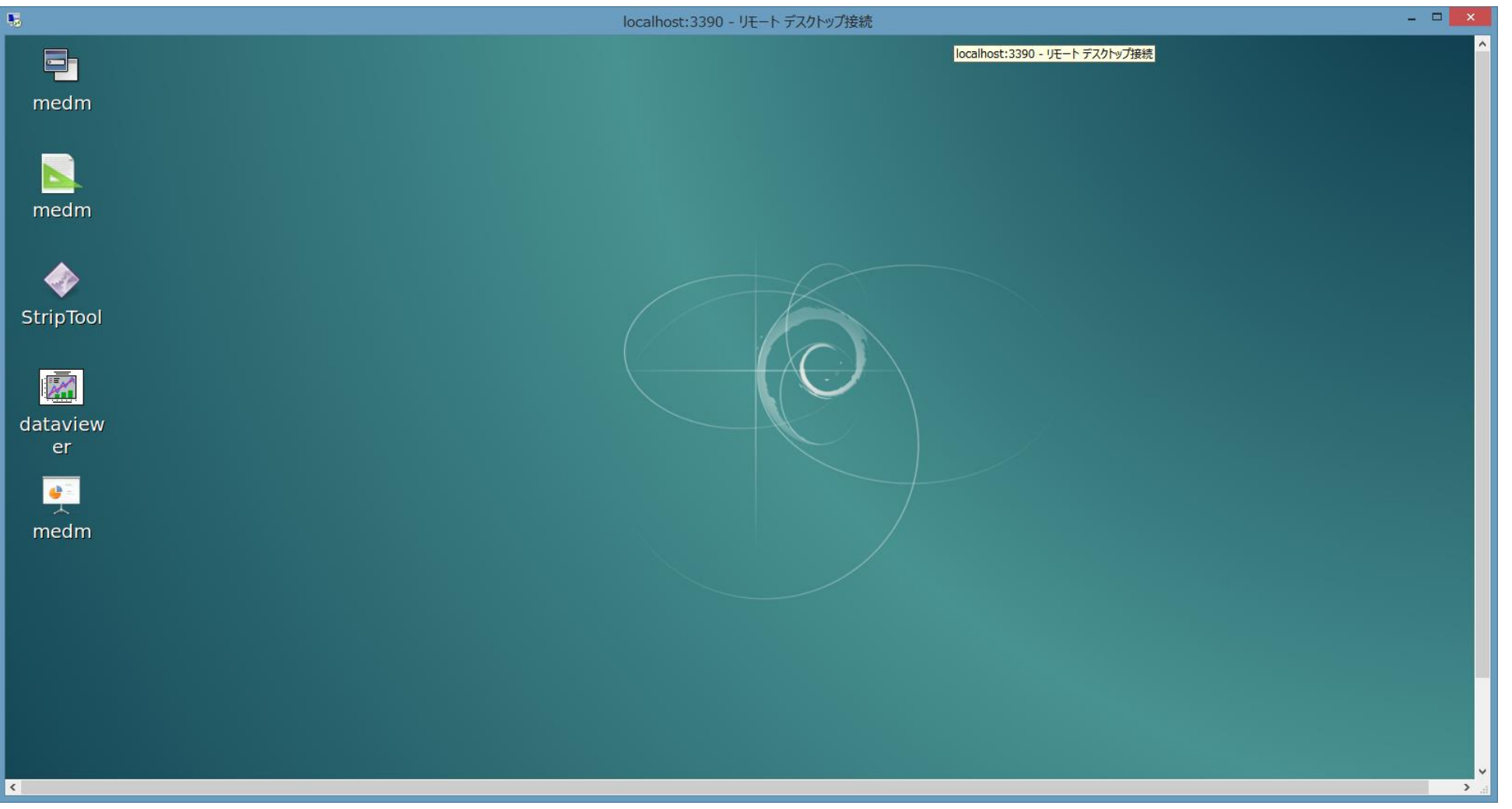

### Finished.